## Découverte et gestion de l'Historique

## Avec le navigateur Internet Explorer

## A partir de Windows 7

Une question ? Une remarque ? Une suggestion ?

Utilisez la section commentaire sur le site en cliquant ICI

Pour accéder à l'historique, un clic sur l'étoile au bout de la barre adresse

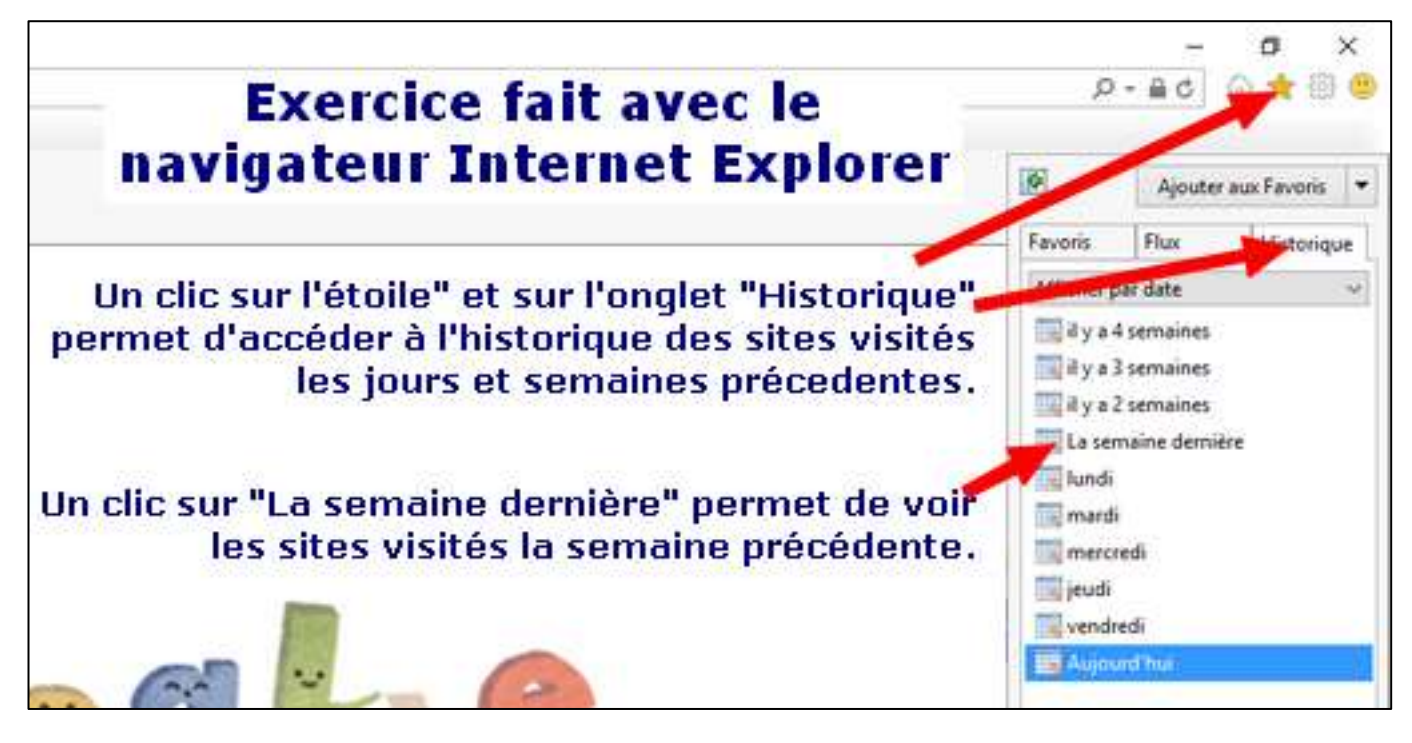

Quand on clique sur l'étoile, 3 affichages différents : Favoris, Flux Ou Historique accessibles par onglet.

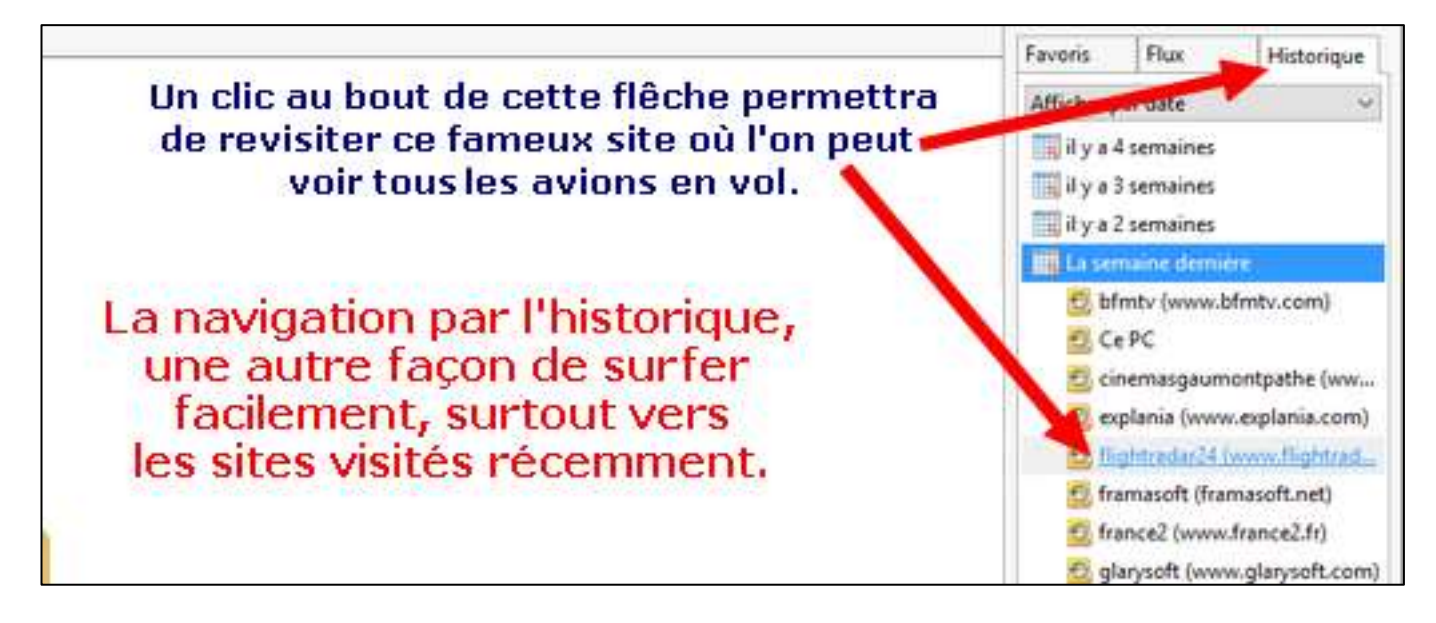

La gestion de l'historique c'est la suppression.

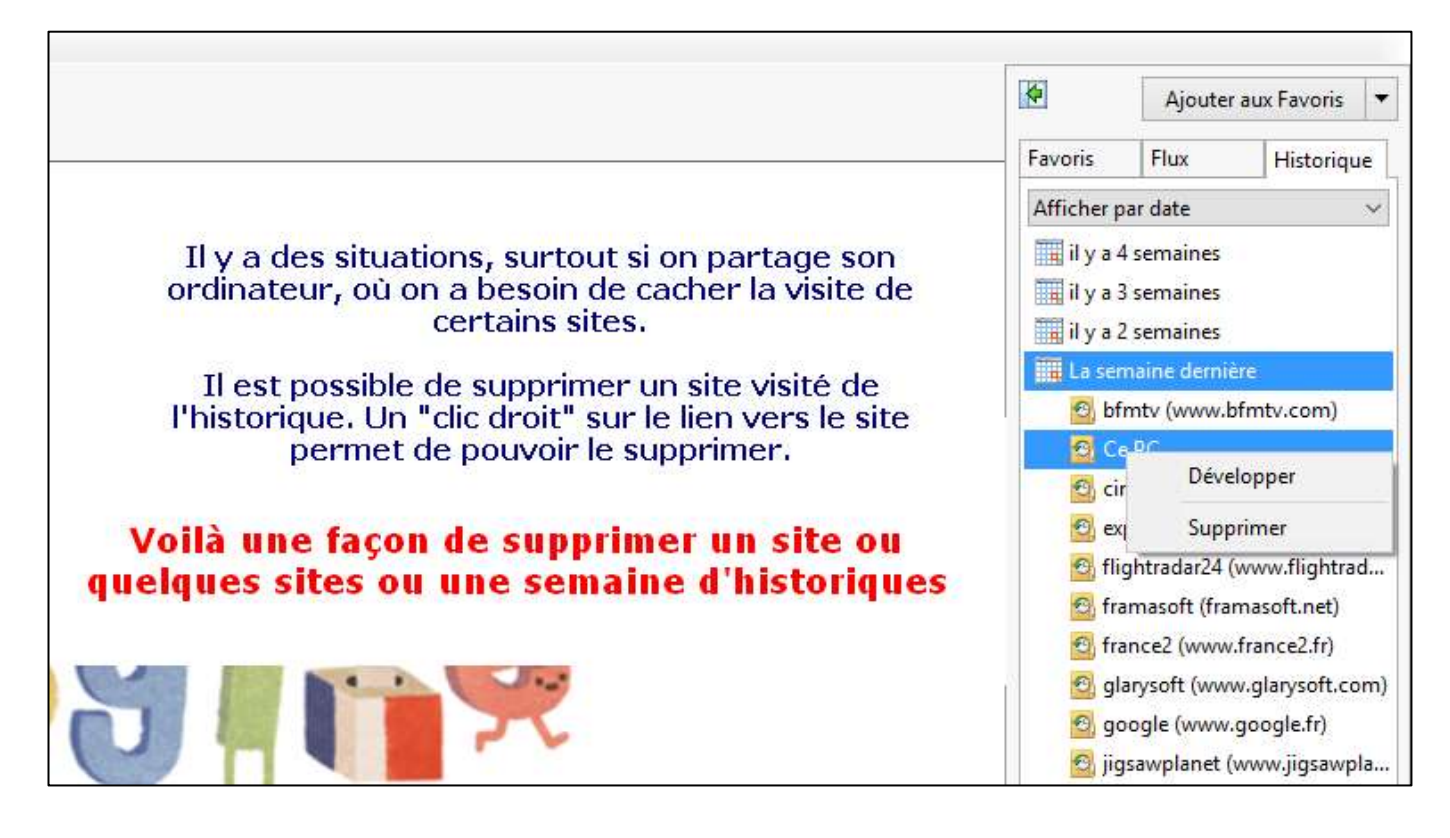

Une autre façon de supprimer TOUT l'historique en 3 images

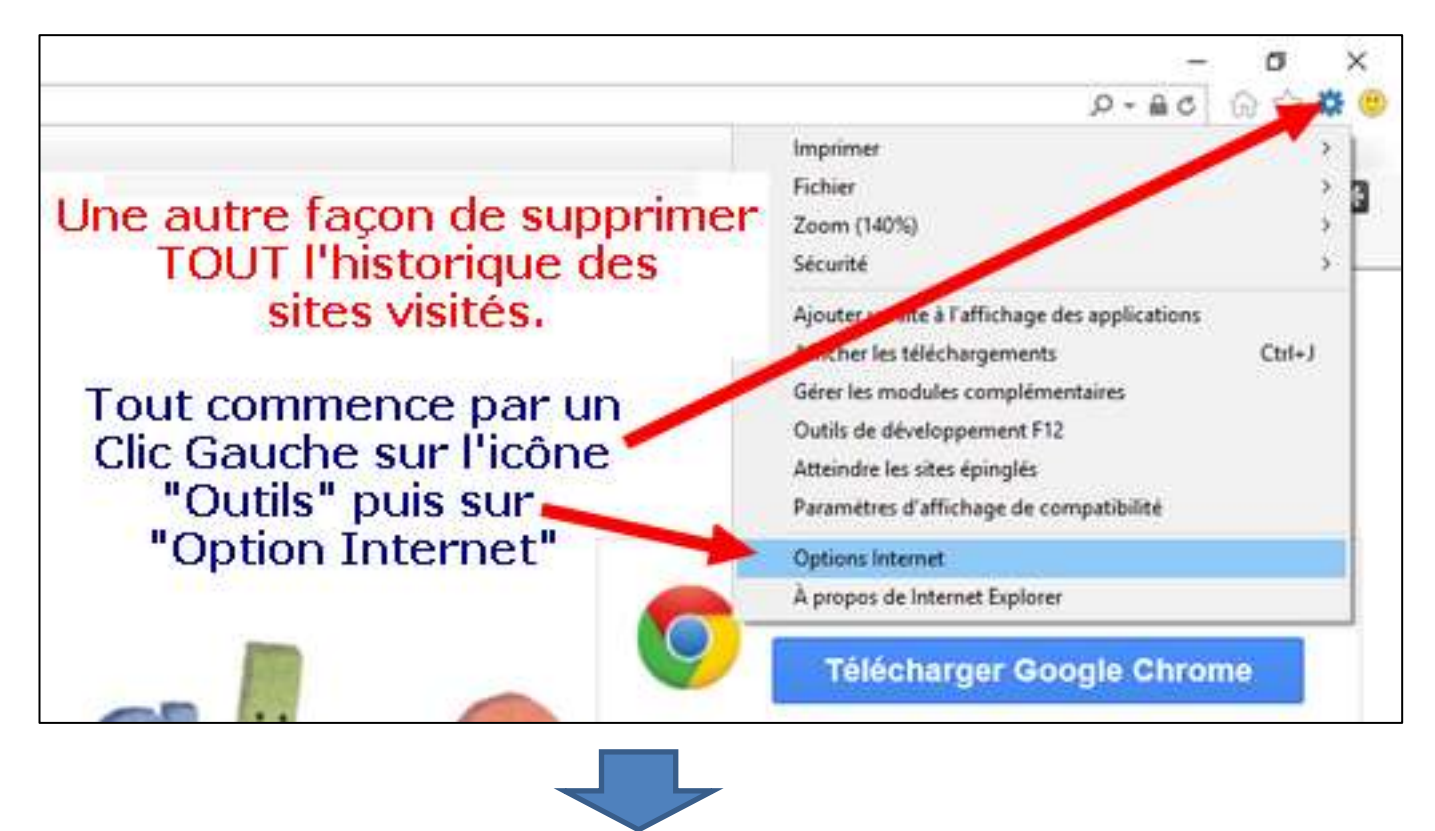

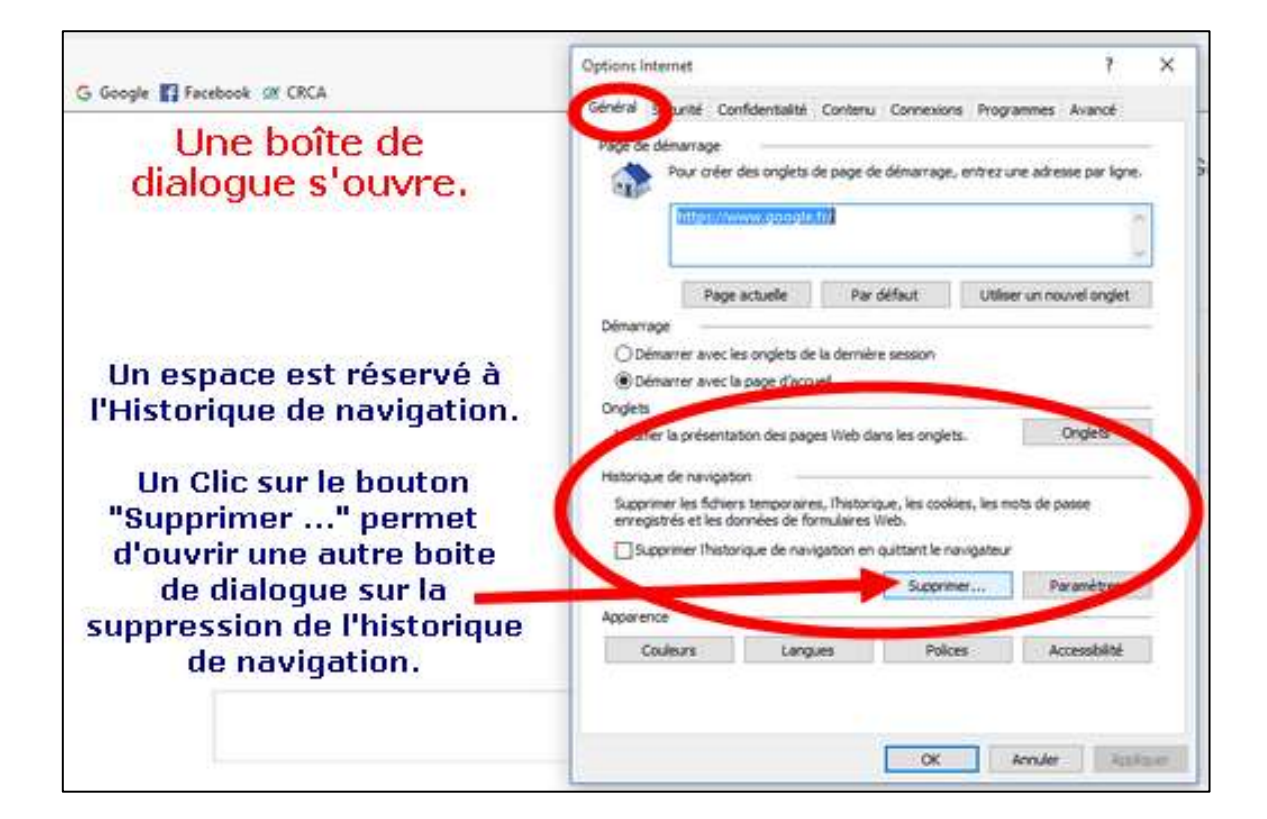

| abbinner i miteridae ac maridanen.                                                                                                    |                                                                                                    |
|----------------------------------------------------------------------------------------------------|----------------------------------------------------------------------------------------------------|
| Conserver les données des sites Web favor                                                                                                    | ris                                                                                                    |
| Conserver les cookies et fichiers Internet tempora<br>vos préférences et les afficher plus rapidement.                                                                         | ires qui activent vos sites Web préférés pour enregistrer                                                                                                    |
| Fichiers Internet et fichiers de site Web ter<br>Copies de pages Web et de contenus enregistrés                                                                                | mporaires<br>pour un accès ultérieur plus rapide.                                                                                                    |
| Cookies et données de sites Web<br>Fichiers ou bases de données stockés sur votre or                                                                                           | dinateur par les sites Web pour enregistrer vos préférences                                                                                                    |
| ou améliorer les performances des sites Web.                                                                                                    | Pour supprimer l'historique                                                                                                    |
| Historique                                                                                                    | des sites visités, il faut                                                                                                    |
| Liste des sites Web que vous avez visités.                                                                                                    | sélectionné Historique                                                                                                    |
| Historique de téléchargement                                                                                                    | puis cliquer sur le bouton                                                                                                    |
| Dese for de formulaires                                                                                                    | "Supprimer"                                                                                                    |
| Informations enregistrées après leur saisie dans d                                                                                                    | les formulaires.                                                                                                    |
| Mots de passe                                                                                                    |                                                                                                    |
| Mots de passe enregistrés et insérés automatique<br>visité.                                                                                                    | ment lorsque vous ouvrez une se <mark>stion</mark> sur un site Web déjà                                                                                                    |
| Données de protection contre le tracking, o<br>Liste des sites Web exclus du filtrage, données ut<br>services susceptibles de partager automatiqueme<br>demandes Do Not Track. | le filtrage ActiveX et Do Not <sup>*</sup> rack<br>ilisées par la protection contre le tacking pour détecter les<br>nt des informations sur votre visit, et exceptions aux |
| Aide sur la suppression de Thistorique de navigation                                                                                                    | Supprimer                                                                                                    |